## Для настройки управления устройством при помощи голосового помощника Siri, необходимо зарегистрироваться в приложении DIGMA Smartlife.

В качестве примера создадим сценарий включения детектора движения камеры DiVision-XXX. Запустите приложение DIGMA Smartlife и нажмите кнопку Сценарий в нижней части экрана. Выберите сценарий «Запуск вручную» -> «Запустить устройство» и выберите из списка ранее добавленную камеру модели DiVision XXX. (см. рис. 1-1, 1-2, 1-3)

| < Создать автосценарий                                                                  | < Создать автосценарий                                  | Картира Го<br>Зотубовов (опоче) |
|-----------------------------------------------------------------------------------------|---------------------------------------------------------|---------------------------------|
| Задать условие Назначить задание                                                        | Задать условие Назначить задание *** Запуск вручную *** | SMART SOCKET                    |
| •••• Запуск вручную ••••<br>Пример: выключение всех<br>светильников в спальне одним кас | 🌸 Запустить устройство 🔷                                | SMART SOCKET >                  |
| При изменении погодных усл<br>Пример: когда температура<br>превысит 28°С.               | 🗻 Выберите автосценарий 🛛 🚿                             | DiVision 201                    |
| • Расписание ><br>Пример: каждое утро в 7:00.                                           | 🤩 Отправить уведомление 🕕                               | 🔘 Кухня >>                      |
| при изменении статуса устро<br>Пример: если происходит<br>нетипичное событие.           | 🗶 Задержка >                                            | 🖉 Спальня >                     |
| Рис. 1-1                                                                                | Рис. 1-2                                                | Рис. 1-3                        |

Далее выберите пункт Детектор движения -> Вкл -> Сохранить. В верхнем, правом углу нажмите кнопку Далее.

| Выберите функцию           | 4 Далее | Сорональский странов сорональский странов сорональский странов сорональский сорональский сорона                                                                                                    | Отменить                                                                                                    |
|----------------------------|---------|----------------------------------------------------------------------------------------------------|----------------------------------------------------------------------------------------------------|
| Чувствительность детектора | >       | 1 действия                                                                                                    | Solution                                                                                                    |
| Запись на карту памяти     | >       | "кухня" Вкл/<br>выкл:Выкл<br>1 действия<br>1 действия<br>Выкл:Выкл<br>Выкл:Выкл<br>Выкл<br>Выкл<br>В | Добавить для Siri                                                                                                    |
| Режим записи               | >       | Сценария Профиль                                                                                                    | Добавьте собственную фразу, которую Sir<br>сможет использовать, чтобы запустить<br>эту быструю команду в приложении<br>«DIGMA SmartLife». |
| Детектор движения          |         | Рис.2-2                                                                                                    | Когда я говорю:<br>Включить детектор движения 📀                                                                                           |
| Вкл                        | 0 0     | "кухня" Вкл/выкл:Вкл<br>"включить кухня"                                                                                                    | Выполнить:                                                                                                    |
| Выкл                       | 0       | "кухня" Вкл/выкл:Выкл<br>"выключить кухня"                                                                                                    | "DiVision 201.hw1" Детектор<br>движения:Вкл                                                                                               |
|                            |         | "DiVision 201.hw1" Детектор движе +                                                                                                    | Добавить для Siri                                                                                                    |
| Отмена Сохр                | анить 3 |                                                                                                    |                                                                                                    |

## Рис.2-1

Рис.2-3

В открывшемся окне в нижней части экрана нажмите кнопку «Добавить в Siri». Далее выберите сценарий с названием «DiVision XXX-Детектор движения». В следующем окне в поле «Когда я говорю:» напишите фразу, которой вы хотите запускать сценарий, на пример: «Включи детектор движения» и нажмите кнопку «Добавить в Siri». Готово. Теперь вы можете голосовой командой «Привет Siri! Включи детектор движения» активировать функцию записи на SD-карту при появлении движения в кадре Вашей камеры. (см. рис. 2-1, 2-2, 2-3, 2-4)

Рис.2-4